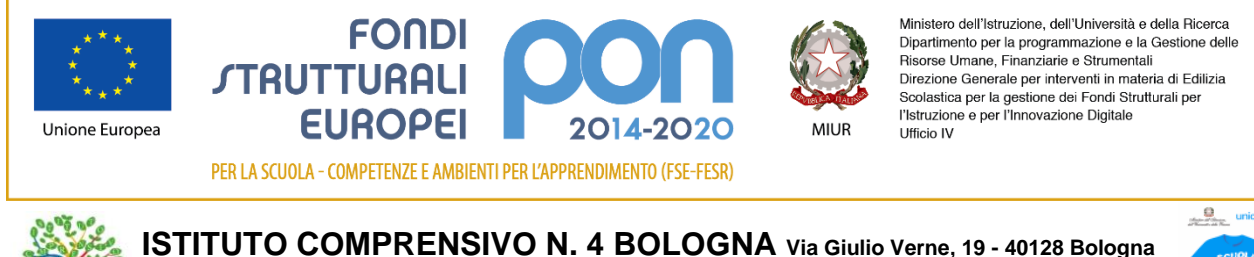

ISTITUTO COMPRENSIVO N. 4 BOLOGNA Via Giulio Verne, 19 - 40128 Bologna Codice Fiscale 91201090379 Codice Ministeriale BOIC81500C tel. 051-320558 - Fax 051-320960 boic81500c@istruzione.it http://www.ic4bologna.edu.it PEC:<u>boic81500c@pec.istruzione.it</u>

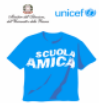

Comunicato n. 316

Bologna, 07/05/2020

Ai Genitori degli alunni dell'Istituto

Gentili Genitori,

a seguito dell'attivazione di un sistema di didattica a distanza per far fronte all'attuale situazione di emergenza epidemiologica da COVID-2019, è stata redatta la relativa INFORMATIVA per Famiglie e Alunni sul trattamento dei dati (DPCM del 4 marzo 2020 art.1, comma 1, lettera g - DPCM dell'8 marzo 2020), riportata nel registro elettronico Nuvola e sul sito di Istituto, alla pagina <u>https://www.ic4bologna.edu.it/pagina-base/privacy</u>.

Al fondo dell'Informativa ci sono le INDICAZIONI DI COMPORTAMENTO DURANTE LE ATTIVITÀ IN VIDEO LEZIONE, che sarebbe bene leggere assieme agli alunni, affinché ne vengano a conoscenza e le rispettino. Data l'importanza dell'argomento, per renderle di più facile fruizione, tali Indicazioni sono anche riportate nel file allegato all'Informativa stessa.

Per entrambi i documenti è necessaria la conferma della vostra presa visione. Questo passaggio avverrà in automatico tramite il registro elettronico, nel momento in cui aprirete i documenti pubblicati nella BACHECA dei genitori/tutori.

Chi non avesse le credenziali di accesso al registro, le può chiedere scrivendo una mail all'indirizzo boic81500c@istruzione.it indicando il nominativo completo del proprio figlio, la classe e il plesso di appartenenza.

Qui di seguito trovate una guida sulla procedura da seguire per visionare i documenti.

Aprire la pagina di ingresso del registro (pagina del log in) cliccando sul link <u>https://nuvola.madisoft.it/login</u>. Inserire le proprie credenziali negli appositi spazi e cliccare sul bottone blu **Login**.

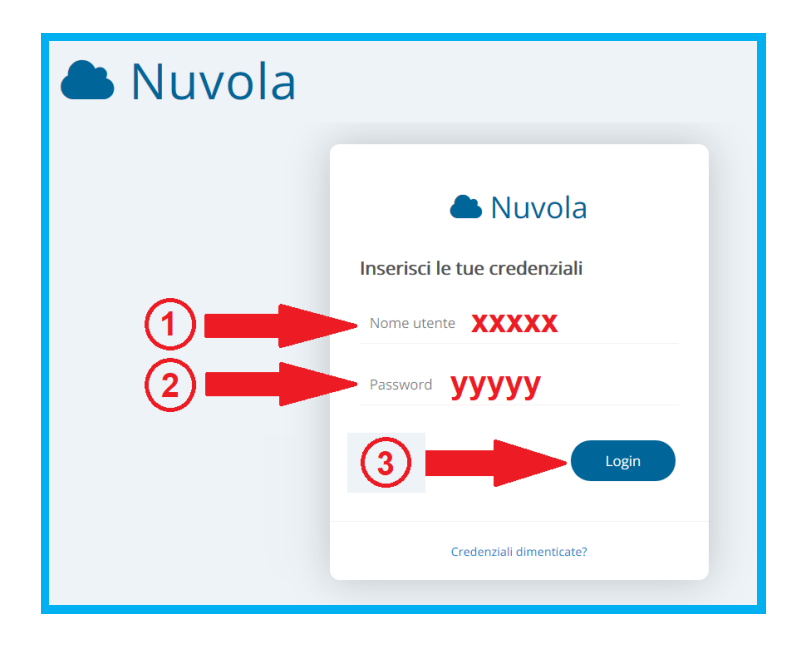

Nella schermata HOME cliccare sulla voce **Bacheche** (nella banda azzurra o nel menu di sinistra o sulla relativa icona).

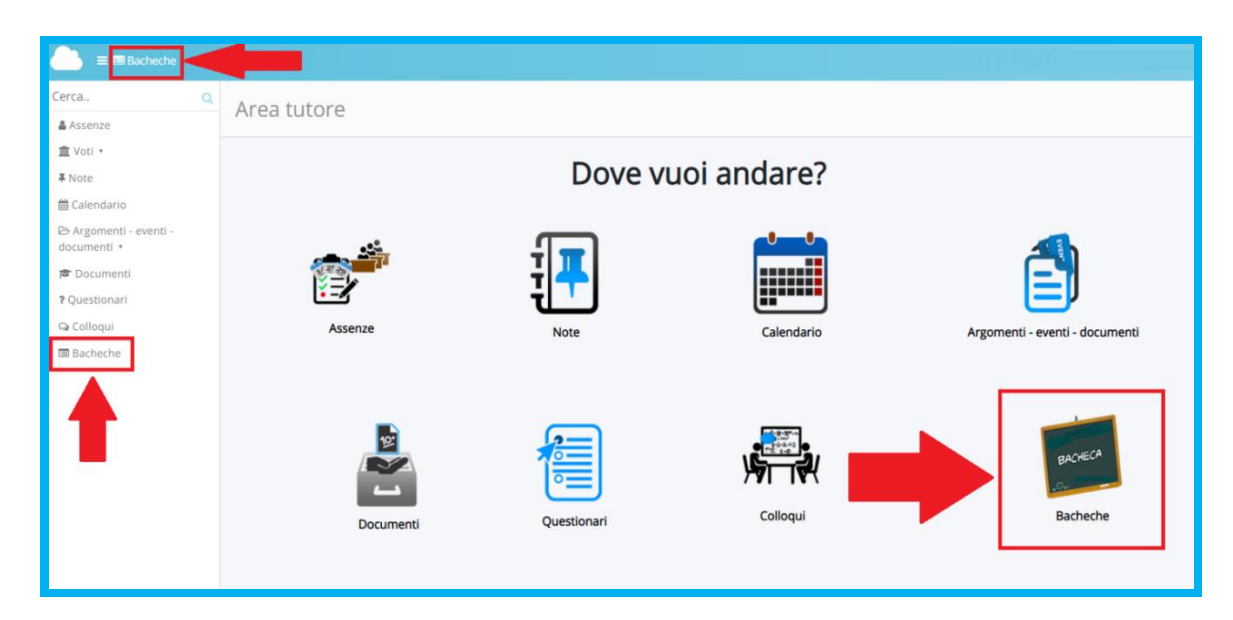

## Nella finestra successiva cliccare sull'occhietto azzurro Azioni

| Cerca Q                               | Bacheche per tutore |                |  |  |  |  |  |  |  |
|---------------------------------------|---------------------|----------------|--|--|--|--|--|--|--|
| 🛔 Assenze                             |                     |                |  |  |  |  |  |  |  |
| ím Voti ▪                             | 1 risultati         |                |  |  |  |  |  |  |  |
| <b>∓</b> Note                         | Azioni              | Nome pubblico  |  |  |  |  |  |  |  |
| 🛗 Calendario                          | Togli filtri        | Contiene V     |  |  |  |  |  |  |  |
| ⊳ Argomenti - eventi -<br>documenti ▼ | Ricerca             |                |  |  |  |  |  |  |  |
| 🞓 Documenti                           |                     | BACHECA TUTORI |  |  |  |  |  |  |  |
| ? Questionari                         | Azioni              | Nome pubblico  |  |  |  |  |  |  |  |
| ⊊ Colloqui                            |                     |                |  |  |  |  |  |  |  |
| 🗏 Bacheche                            |                     |                |  |  |  |  |  |  |  |

Compare l'elenco degli avvisi dei comunicati/circolari rivolti ai genitori/tutori. Per visualizzarli occorre cliccare sul loro bottoncino azzurro **i** 

| Nuvola Istituto                   |            |            |                    | ISTITUTO                      | COMPRENSIVO STATALE N. 4 - BOIC81500C                                                           |                                     |                                     |  |
|-----------------------------------|------------|------------|--------------------|-------------------------------|-------------------------------------------------------------------------------------------------|-------------------------------------|-------------------------------------|--|
| BACHECA TUTORI - IN PUBBLICAZIONE |            |            |                    |                               |                                                                                                 |                                     |                                     |  |
| Archiviati<br>1 risultati         |            |            |                    |                               |                                                                                                 |                                     | Esci                                |  |
| Azioni                            | Visualizza | Titolario  | Numero<br>registro | Data numero<br>di registro    | Oggetto                                                                                         | Data<br>pubblicazione su<br>bacheca | Data<br>archiviazione su<br>bacheca |  |
| Togli filtri<br>Ricerca           |            | Contiene 🔻 | Contiene •         | Uguale •                      | Contiene                                                                                        | Uguale •                            | Uguale •                            |  |
|                                   |            |            |                    |                               | INFORMATIVA PRIVACY DIDATTICA A DISTANZA E ISTRUZIONI<br>COMPORTAMENTO DURANTE LE VIDEO LEZIONI | 10-05-2020                          | 31-08-2020                          |  |
| Azioni                            | Visualizza | Titolario  | Numero<br>registro | Data<br>numero di<br>registro | Oggetto                                                                                         | Data<br>pubblicazione<br>su bacheca | Data<br>archiviazione su<br>bacheca |  |
|                                   |            |            |                    |                               |                                                                                                 |                                     |                                     |  |

Si apre così la schermata relativa al comunicato scelto, nella quale sono riportati i files allegati, che si possono visionare cliccando sopra la loro icona.

| 🃥 Nuvola                                                                 | ISTITUTO COMPRENSIVO STATALE N. 4 - BOIC81500C |                                                        |
|--------------------------------------------------------------------------|------------------------------------------------|--------------------------------------------------------|
| BACHECA TUTORI                                                           |                                                | Esci                                                   |
| INFORMATIVA PRIVACY<br>DURANTE LE VIDEO LEZ                              | DIDATTICA A DISTANZA E ISTRUZIONI COMP<br>IONI | ORTAMENTO<br>Torna indietro                            |
| Titolario<br><i>Nessun titolario specificato</i><br>Ufficio responsabile |                                                | Data pubblicazione<br>10/05/2020<br>Data archiviazione |
| Utente responsabile<br>Elisa Gamalero                                    |                                                | 51/06/2020                                             |
| Allegati                                                                 | indicazioni comportamento                      |                                                        |
|                                                                          |                                                |                                                        |

A questo punto la procedura è terminata.

RingraziandoVi sempre tanto per la Vostra collaborazione, Vi porgo i miei più cordiali saluti,

LA DIRIGENTE SCOLASTICA Dott.ssa Simona Lipparini Firma autografa sostituita a mezzo stampa ai sensi e per gli effetti dell'art. 3, c. 2 D.Lgs n. 39/93